Documentation en ligne : https://www.ibm.com/docs/en/was-liberty https://openliberty.io/docs/latest/overview.html

productInfo featureInfo -> liste des fonctions installées featureManager install adminCenter-1.0 -> installer des fonctions

Installation de vscode : sudo snap install code --classic

**lancement :** code <dossier racine pour l'édition>

## Utiliser des dossiers de bibliothèques partagées :

https://www.ibm.com/docs/en/was-liberty/core?topic=applications-shared-libraries

Soit utiliser shared : /usr/shared : y positionner les .jar

Ou spécifier dans le server.xml :

<server>
<!-- Other server configuration -->

library id="sharedLibrary">

```
<fileset dir="${shared.resource.dir}/mySharedLib" includes="*.jar"/> </library>
```

<application location="myApp.war"> <classloader commonLibraryRef="sharedLibrary"/> </application> </server>

## You can place global libraries in two locations:

- \${shared.config.dir}/lib/global
- \${server.config.dir}/lib/global

If there are files present in these locations at the time an application is started, and that application does not have a <classloader> element configured, the application uses these libraries. If a class loader configuration is present, these libraries are not used unless the global library is explicitly referenced.

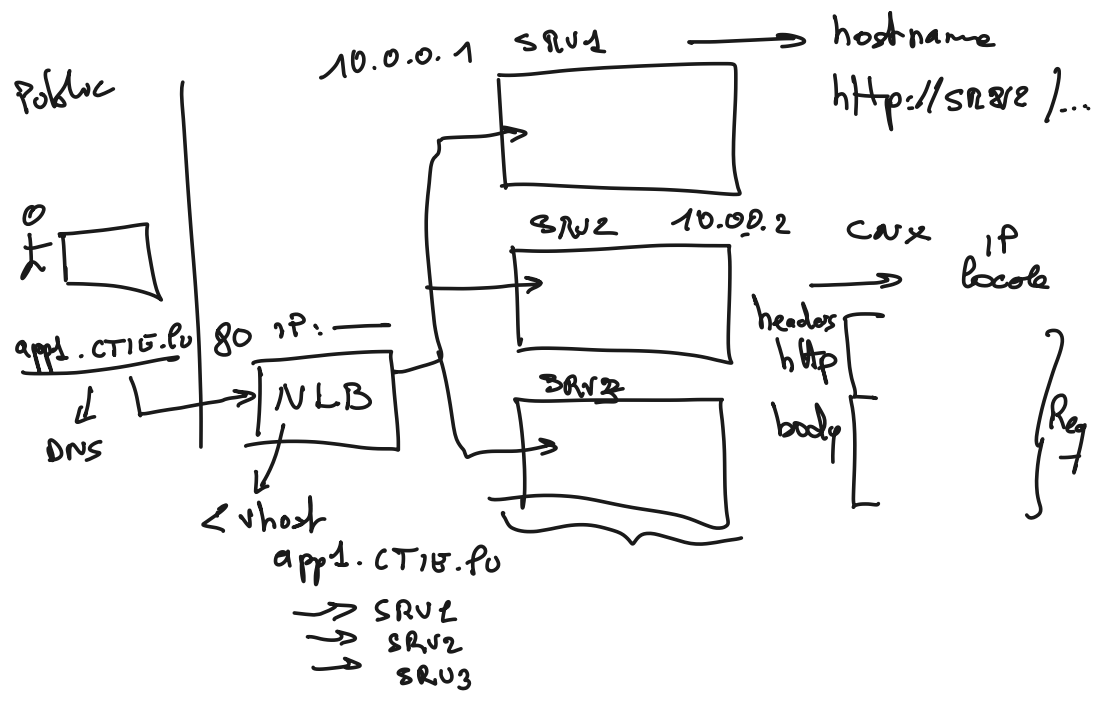

Activer la console osgi : <u>https://www.ibm.com/docs/en/was-liberty/core?topic=line-using-osgi-console</u> La référence vers le Gogo shell : <u>https://learn.liferay.com/w/dxp/liferay-internals/fundamentals/using-</u> the-gogo-shell/gogo-shell-commands

Aller plus loin avec Git : <u>https://learngitbranching.js.org/?locale=fr\_FR</u>

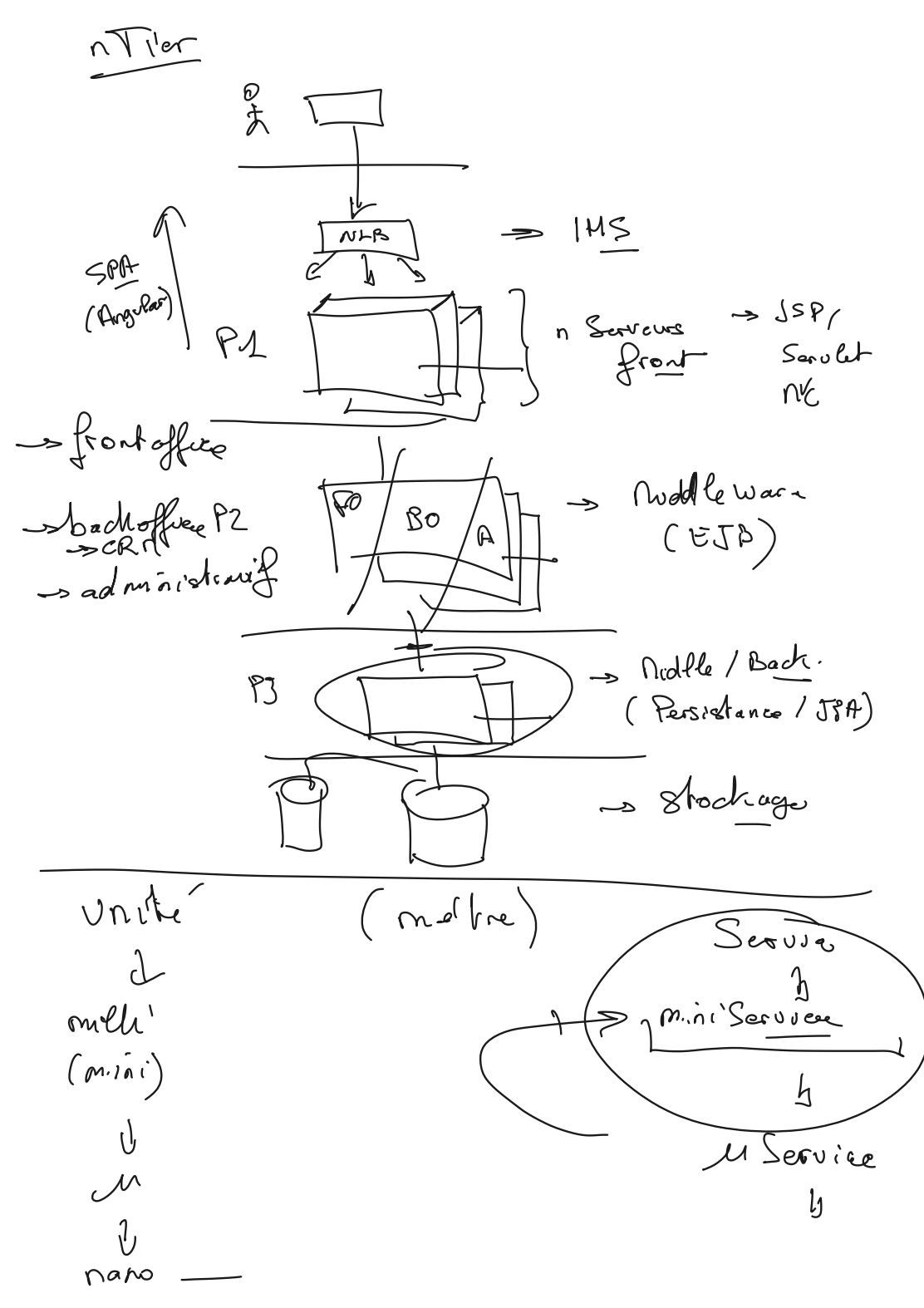

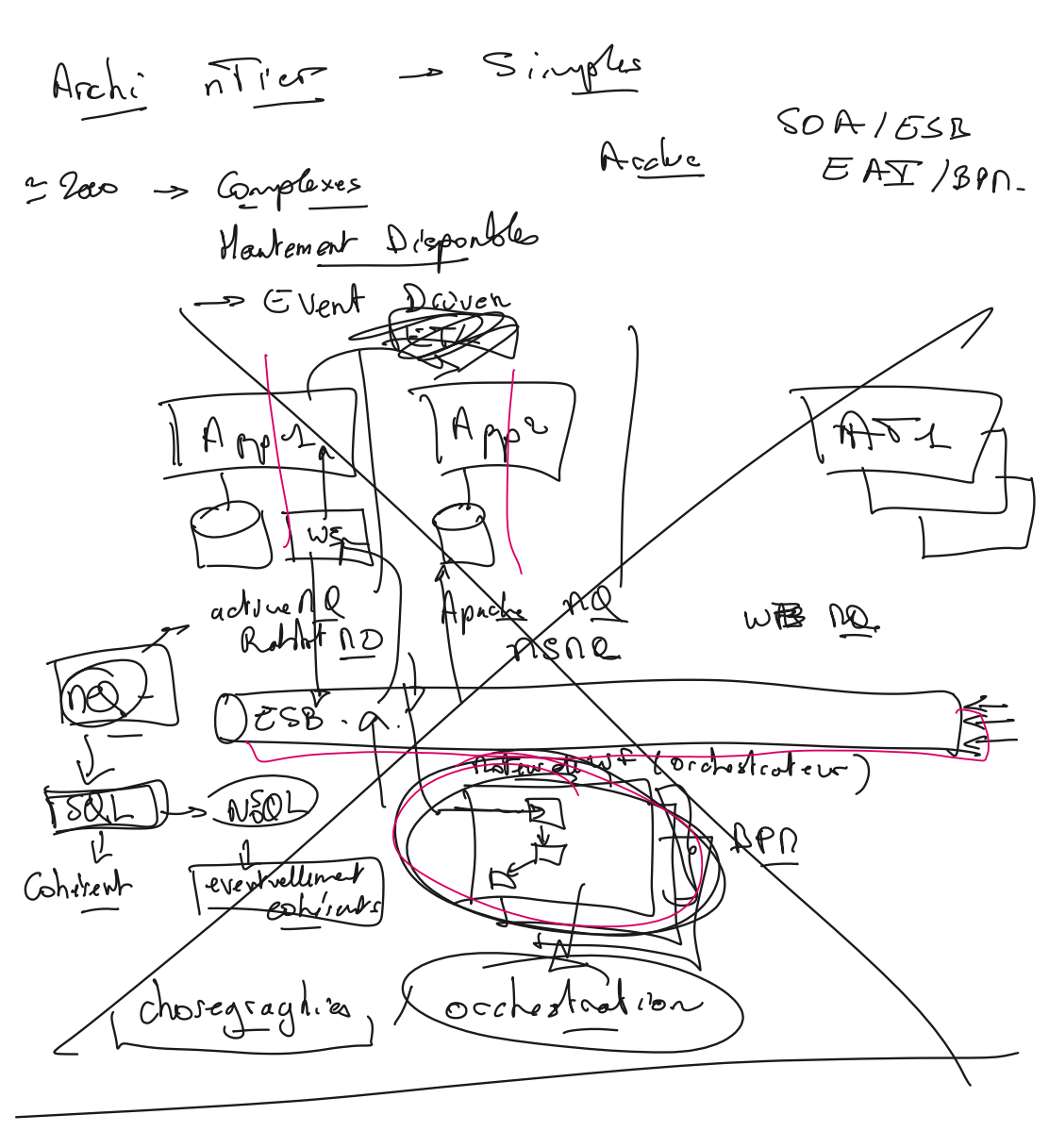

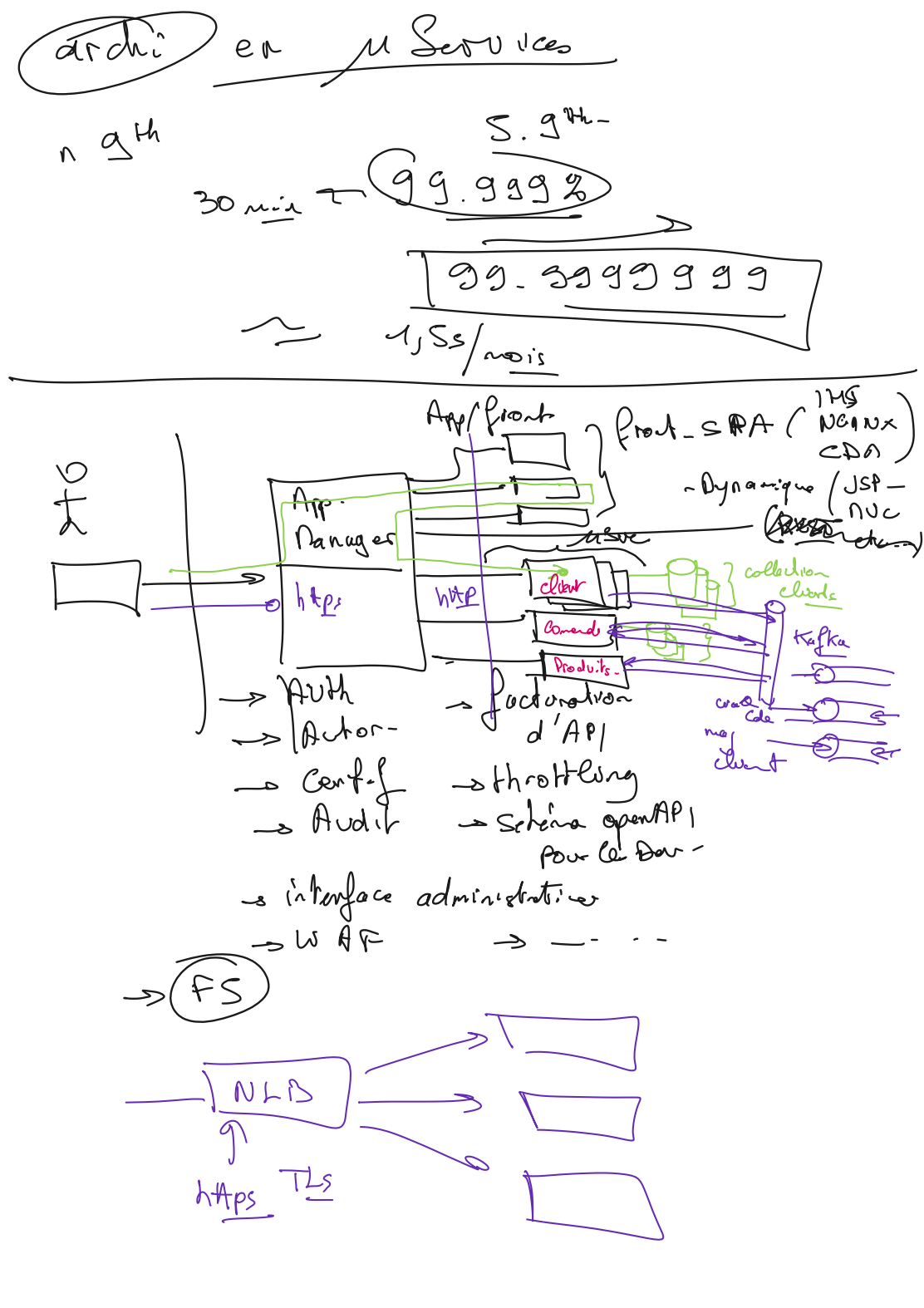

Implémenter une architecture collective :

srv1 : IBM IHS srv2 : Collective controller srv3 & srv4 : Collective members

objectif : arrêter un membre quand tout est up, l'app doit continuer de s'afficher.

Basé sur : <u>https://developer.ibm.com/tutorials/simple-load-balancing-websphere-liberty-apps/</u>

App à déployer : .war de ce matin.

Installer l'installer pour le scanner d'App : https://www14.software.ibm.com/cgi-bin/weblap/lap.pl? popup=Y&la\_formnum=&li\_formnum=L-SSQH-NHSBLH&title=Software%20License%20Agreement&accepted\_url=https://public.dhe.ib m.com/ibmdl/export/pub/software/websphere/wasdev/downloads/wamt/ApplicationB inaryTP/binaryAppScannerInstaller.jar&declined\_url=https://www.ibm.com/support/pa ges/node/6250913

L'iinstaller : java -jar binaryAppScannerInstaller.jar

Scripting jython sur Liberty :

- installer jython ( sudo apt install jython )
- copier restConnector.py ( dossier client de Liberty ) dans le dossier Lib de jython :
- cp clients/jython/restConnector.py /usr/share/jython/Lib/
- spécifier le JYTHONPATH vers le .jar :
  - export JYTHONPATH=\$JYTHONPATH:/opt/install/dev-wlp14/clients/restConnector.jar
- Créer un fichier .jy avec notre script de base Jython (récupérer les bonnes clefs et référence vers le fichier keystore):

(voir : https://www.ibm.com/docs/en/was-liberty/base?topic=manually-establishing-jmx-mbean-liberty-server-connection)

from restConnector import JMXRESTConnector JMXRESTConnector.trustStore = "<del>/opt/install/dev-</del> <del>wlp14/usr/servers/master/resources/security/key.jk</del>s" JMXRESTConnector.trustStorePassword = "<del>fYnrUGlVKjl1JwS8qx5Fepy</del>"

connector = JMXRESTConnector()
connector.connect("master",9443,"admin","adminpwd")
mconnection = connector.getMBeanServerConnection()
# mconnection.invoke(...)
connector.disconnect()

• Se connecter à un objet

- notifier1=javax.management.ObjectName("web:name=Notifier1")
- Bibliothèque à voir : JMXQuery :
  - <u>https://github.com/dgildeh/JMXQuery/tree/master/python</u>
- Outil célèbre pour simplifier les appels via REST :
  - https://jolokia.org/

Exercice ansible : Mettez à jour les 4 VMs ( cache de package, et packages installés ) - <u>en une seule opération</u>

https://docs.ansible.com/ansible/latest/collections/ansible/builtin/apt\_module.html#ansiblecollections-ansible-builtin-apt-module